## Порядок оформления Услуги «Возвратность авиабилета» в S7 Smart Ticketing

## 1. Информационный расчет

- Информационная стоимость Услуги доступна только в контексте открытого PNR при выборе вкладки «Возвратность авиабилета».
- Для получения стоимости необходимо кликнуть «**Добавить услугу**» и выбрать пассажира из списка. Стоимость будет рассчитана автоматически для каждого пассажира.

| Возвратность авиабилета | + Добавить услугу |        |
|-------------------------|-------------------|--------|
| MR IV IV<br>Bapocrisii  | 1 600 RU          | UB     |
|                         | Отмена Доб        | бавить |

## 2. Порядок оформления Услуги

- Создать бронирование и выполнить расчет стоимости перевозки.
- Получить информационный расчет стоимости Услуги (см.п.1), далее нажать «Добавить».
- Перейти к оформлению билета. Для этого выбрать опцию «Оформить»,

| З S8JGYC Внимание! Для получения TL                                | обновите страницу    |         |                                                                            |                                                                  | Действи                               | я с бронированием                                                   |
|--------------------------------------------------------------------|----------------------|---------|----------------------------------------------------------------------------|------------------------------------------------------------------|---------------------------------------|---------------------------------------------------------------------|
| Воепер 737-800<br>57 2514 OVB 20:40 → DME 21:05<br>ОМТ+7<br>ОДИТ+7 | - 4 v 20 to <b>S</b> |         | 1 вэрослый<br>Таксы<br>Изменить тип перег<br>Подробно о выбран<br>Сбросить | 8 885 RUB<br>2 602 RUB<br>80394/Сямдям<br>нных тарифах<br>расчет | Создание брони<br>13:01<br>04:08:2021 | Время автоматическо<br>аннулирования брони<br>струющие билеты к бро |
|                                                                    | Добровольно изменить | маршрут | Итого 11 48                                                                | <b>37</b> RUB                                                    |                                       | формить                                                             |
| опирование                                                         |                      |         |                                                                            | populitipobalib c                                                | inpubly o mapapy                      | e, cronnoern nepeb                                                  |
| Взрослый #1<br>MR IV IV                                            |                      |         |                                                                            | -                                                                | Дата рождения<br>14.04.1980           |                                                                     |
|                                                                    |                      |         | орт РФ                                                                     | ~ .                                                              | Срок действия<br>31.12.2050           |                                                                     |
| +7 (111) 111-1111                                                  |                      |         | 55                                                                         |                                                                  | Номер<br>555555                       |                                                                     |
|                                                                    |                      |         |                                                                            |                                                                  |                                       |                                                                     |

## Выбрать Форму оплаты для билета и EMD,

| •  | Оплата                                   |                                          |                   |                      |                     |    |
|----|------------------------------------------|------------------------------------------|-------------------|----------------------|---------------------|----|
| 10 | Вэрослый<br>MR IV IV<br>13 087 RUB       |                                          |                   |                      |                     | ER |
|    | 13 087 RUB                               | MR IV IV                                 |                   |                      |                     |    |
| 20 | 11487                                    | О Наличный расчет (<br>О Оплата ваучером | 🔵 Кредитная карта | Безналичный расчёт   | ○ Платежная система |    |
|    |                                          | CA                                       |                   |                      |                     |    |
| 20 | Услуга "Возвратность авиабилета"<br>1600 | <ul> <li>Наличный расчет (</li> </ul>    | 🔾 Кредитная карта | ○ Безналичный расчёт | О Платежная система |    |
|    |                                          | CA                                       |                   |                      |                     |    |

• Нажать **«Выписать»**.

**Обращаем внимание**, если оформление билетов с Услугой производится для PNR, содержащих более одного пассажира, то выписка билетов осуществляется для каждого пассажира по-отдельности, опция «Общий платеж» не используется.